## A2E CSR FUND

### **Application Filling Instructions**

Read carefully the Instructions and the Regulation, available on the <u>EDP's web page</u>, before completing the application.

For inquiries regarding the website, please contact via <u>https://edp.smapply.io/helpdesk/</u>.

For inquiries regarding the website, please contact via email to <u>a2e@edp.com</u>.

#### INDEX

| 1. | Regist   | ration                                | Page 2  |
|----|----------|---------------------------------------|---------|
| 2. | Eligibil | Page 3                                |         |
| 3. | Summ     | ary Application                       | Page 4  |
|    | А.       | Disclaimer                            | Page 5  |
|    | В.       | Project Promoter Info                 | Page 6  |
|    | C.       | Project Overview                      | Page 7  |
|    | E.       | Budget                                | Page 9  |
|    | F.       | Applicant Statement                   | Page 10 |
|    | G.       | Additional Supporting Documents       | Page 11 |
|    | Н.       | How did you get to know the A2E Fund? | Page 11 |
| 4. | Submi    | tting the Summary Application         | Page 12 |
| 5. | Full Ap  | oplication                            | Page 13 |
|    | A.       | Disclaimer                            | Page 14 |
|    | В.       | Project Promoter Info                 | Page 15 |
|    | C.       | Project Overview                      | Page 19 |
|    | D.       | Goals and Timeline                    | Page 24 |
|    | E.       | Budget                                | Page 25 |
|    | F.       | Applicant Statement                   | Page 27 |
|    | G.       | Annual Activity Report                | Page 28 |
|    | Н.       | Partnership Agreements                | Page 29 |
|    | Ι.       | Additional Supporting Documents       | Page 29 |
| 6. | Submi    | tting the Full Application            | Page 30 |

#### || Please note that the following sections will have <u>fictional data</u> to illustrate a complete application ||

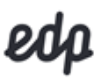

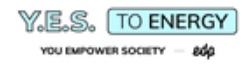

#### 1. Registration

Go to <u>edp.smapply.io</u> and select the "Register" button. Fill in the necessary fields and click on "Create Account". Note: Record your password in a safe place.

| F) NJ Augilianses × +                                                             | - a x                                                                | Registe                        | r for an applicant account                             |
|-----------------------------------------------------------------------------------|----------------------------------------------------------------------|--------------------------------|--------------------------------------------------------|
| C D = normatio                                                                    |                                                                      |                                | Register with                                          |
| edp                                                                               | $\bigcirc$                                                           | f                              | OR G                                                   |
| EDP   A2E Applicat                                                                | ions                                                                 |                                |                                                        |
| A global energy company, leading the energy tran                                  | sition to create superior value.                                     | Email                          |                                                        |
|                                                                                   |                                                                      | Password                       |                                                        |
| Select Login' if you have already registered or if you don't have an account yet, | please select <b>Register</b> and go through the registration steps. |                                | 0                                                      |
|                                                                                   |                                                                      | Confirm password               |                                                        |
|                                                                                   |                                                                      | Organization Name              | U                                                      |
|                                                                                   | Constability and a size of the constant of the                       | By registering for an account. | you agree to our terms of service and privacy, policy. |
| -marrie & Addah                                                                   |                                                                      | Não sou um robô                | nCAFTCHA<br>neck-TCHA                                  |
|                                                                                   |                                                                      |                                | CREATE ACCOUNT                                         |

A message will appear and an email from the "EDP – A2E CSR Fund" will be sent for validation to the email used in the registration. Confirm the email address, so that all features work on the platform.

Note: Check your spam if the message does not appear in the inbox.

| Apply <sup>.</sup>                                                                                                    | Dear John Smith,<br>In order to validate your SurveyMonkey Apply account we require<br>you to verify your email address.<br>Please click the link below to help us validate that it's really you | 🔥 Apply                                       |
|----------------------------------------------------------------------------------------------------|----------------------------------------------------------------------------------------------------|-----------------------------------------------|
| Welcome!<br>You have successfully registered for a SurveyMonkey Apply account for<br>EDP   A2E Applications<br>We've sent a confirmation link to your email. You won't be able to submit<br>applications or complete certain tasks until your email address has been verified. | and your account should be ready to go.<br>Thanks,<br>The SurveyMonkey Apply Team<br>Confirm email address                                                                                       | Thanks!<br>Your email address is now verified |
| Continue to site                                                                                                    | if the future is not oblicable places may not passed for URL into your forwards address har:<br><u>Strong ranks and order on passar areas devided to be not of orders in the Pathyon address</u> |                                               |

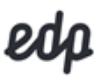

### 2. Eligibility

After confirming the email, fill out the Eligibility Quiz and click on "Finish my profile".

| EDP / A2E Applications 🌯 Programs 🏟 My Applications 🔍 - John Smith - | Eligibility Quiz                                                           |
|----------------------------------------------------------------------|----------------------------------------------------------------------------|
| edp                                                                  | Are you applying on behalf of an organization?<br>Non-profit or for-profit |
| To get started, fill out your eligibility profile                    | <ul><li>Yes</li><li>No</li></ul>                                           |
|                                                                      | Has the organization been established for at least 2 years?<br>Ves<br>No   |

The Programs page will appear. Click on "More" in A2E CSR Fund – 4th Edition box, then select "Apply". Afterwards a box will pop up to register the name of the organisation.

| eop                                                                                                    |                 |                                                                                                  |
|----------------------------------------------------------------------------------------------------|-----------------|--------------------------------------------------------------------------------------------------|
| ograms                                                                                                    | Search programs | ۹ 📰                                                                                              |
| A2E CSR Fund - 4th Edition<br>Accepting applications from 12 Apr 2022 11:00 (WEST) to 16 May 2022<br>23:59 (WEST)                                                                                                    |                 |                                                                                                  |
| €50,000.00 to<br>€150,000.00 See.my More >                                                                                                    |                 |                                                                                                  |
|                                                                                                    |                 |                                                                                                  |
| 1 - 1 of 1 Programs                                                                                                    |                 |                                                                                                  |
| 1-1 of 1 Programs                                                                                                    |                 |                                                                                                  |
| edp.                                                                                                    |                 |                                                                                                  |
| AZE CSR Fund - 4th Edition                                                                                                    |                 | See my application                                                                               |
| A2E CSR Fund - 4th Edition<br>EDP is committed in contributing to the achievement of the Sustainable Development<br>Goals undertaken by the United Nations, namely by beloing to transform the way energy                                                                                                    |                 | See my application<br>Value<br>€50,000.00 to                                                     |
| Let of Programs         Decision         AZE CSR Fund - 4th Edition         EDP is committed in contributing to the achievement of the Sustainable Development<br>Goals undertaken by the United Nations, namely by helping to transform the way energy<br>is produced, distributed and consumed. For the 4th edition (2022-2023) of the AZE CSR<br>projects in Angola, Malawi, Mozambigue, Nigeria and Rwanda. For more information,                                                    |                 | See my application<br>Value<br>€50,000.00 to<br>€150,000.00                                      |
| Let of Programs         Decision         AZE CSR Fund - 4th Edition         EDP is committed in contributing to the achievement of the Sustainable Development of the Sustainable Development of the Sustainable Development of the Aze CSR Funding Program has an endowment of 1.000.000€ and will support energy access projects in Angola, Malawi, Mozambique, Nigeria and Rwanda. For more information, please refer to the AZE CSR Fund Program regulations, they can be found here |                 | See my application           Value           €50,000.00 to           €150,000.00           APPLY |

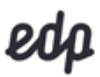

### 3. Summary Application

After completing the previous steps, you will have access to the Application Portal. The portal shows the different sections of the application and their status.

| Deadline: 2 May 2022 23:59 (WEST) Your tasks |   |
|----------------------------------------------|---|
| E Discame                                    |   |
| 🔵 🗎 Project Promoter Info                    | > |
| Project Overview      Budget                 | > |
| Applicant Statement                          | > |
| Additional Supporting Documents (optional)   | > |

As you move forward, tasks will have a status mark.

| 1 of 5 required tasks complete<br>Last edited: 21 Mar 2022 15:25 (WET) | TEST: A2E CSR Fund - 4th Edition [2]               ● Previo           Trial & Co.         ID: 000000015 | ew ••• |
|------------------------------------------------------------------------|----------------------------------------------------------------------------------------------------|--------|
| REVIEW SUBMIT Deadline: 2 May 2022 23:59 (WEST)                        | APPLICATION ACTIVITY<br>Your tasks                                                                      |        |
|                                                                        | Completed on: 21 Mar 2022 15:18 (WET)                                                                   | >      |
|                                                                        | Project Promoter Info<br>Last edited: 21 Mar 2022 15:25 (WET)                                           | >      |
|                                                                        | Project Overview                                                                                        | >      |
|                                                                        | () 🖹 Budget                                                                                             | >      |
|                                                                        | Applicant Statement                                                                                     | >      |
|                                                                        | Additional Supporting Documents (optional)                                                              | >      |
|                                                                        | () How did you get to know about the A2E CSR Fund? (optional)                                           | >      |

The different tasks can be completed by any order and you may save your work and log-out and return at a different time and keep working on the application.

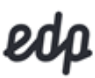

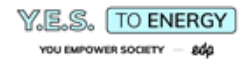

#### A. Disclaimer

Read the information in this section carefully and, if the content is understood, check the "I Confirm" box and select "Save & Continue Editing" or "Mark as Complete".

|              | K Back to application                                   |     |   |
|--------------|---------------------------------------------------------|-----|---|
| A2E 0<br>A2E | <u>:SR Fund - 4th Edition</u><br>Trial & Co<br>00000016 |     |   |
| Ō            | Disclaimer                                              | >   | * |
| $\bigcirc$   | Project Promoter Info                                   |     |   |
| Ô            | Project Overview                                        |     |   |
| $\bigcirc$   | Budget                                                  |     |   |
| $\bigcirc$   | Applicant Statement                                     |     |   |
| Q            | Additional Supporting Documents (optional)              |     | • |
|              | 0 of 5 required tasks complete                          |     |   |
|              | Last edited: 22 Mar 2022 15:22 (WE                      | T)  |   |
| R            | EVIEW SUB                                               | міт |   |
|              | Deadline: 2 May 2022 23:59 (WEST                        | T)  |   |

|   | Disclaimer ····                                                                                                    |
|---|----------------------------------------------------------------------------------------------------|
|   | Disclaimer                                                                                                    |
|   | "The personal data hereby collected are intended to allow contact and intermediation within the scope of the Project                                                                                                    |
| • | A. Responsible for processing personal data: EDP - Energias de Portugal, SA, with legal office at Avenida 24 de Julho, nº 12, 1249-<br>300 Lisboa; e-mail address: a2e@edp.com.                                                                                                    |
|   | B. Purpose of the processing and legal basis: The collection of the identification and contact data and their subsequent<br>processing is intended for the processing and management of the project for the purpose of approval and subsequent granting of<br>the financial contribution as well as for compliance with any other legal requirements; the treatment is carried out based on the<br>authorization of the data subject who is the interlocutor indicated by Project Promoter and who intends to apply for the Project. |
|   | C. Recipients: The processing of personal data may be carried out by a suitable service provider contracted by EDP. The said<br>service provider will exclusively treat the data for the purposes established by EDP and in compliance with the instructions<br>issued by EDP, strictly complying with the legal rules on personal data protection, information security and other applicable<br>standards.                                                                                                    |
|   | D. International data transfers: EDP will only transfer personal data to countries where European Union (EU) Commission has<br>decided to present an adequate level of personal data protection or where EDP has implemented measures to ensure the security,<br>integrity and confidentiality of personal data under the legislation on personal data protection using contractual mechanisms<br>approved by the European Commission or other Regulatory Entities, such as EU Model Contract Clauses.                               |
|   | E. Conservation period: The personal data collected will be kept for the period of the duration of the project, without prejudice to the responsibility to keep them beyond the period for the fulfillment of legal obligations or for the purpose of historical archiving of the company, through the application, in the latter case, of appropriate technical and organizational measures.                                                                                                    |
|   | F. Exercise of Rights: The data owners may, at any time and for free, exercise their rights of access, rectification, opposition or<br>deletion of data, limitation and portability of their data and for this purpose to submit their request, in writing, through the<br>following contacts: E-mail: a2e@edp.com; Address: Avenida 24 de Julho, nr. 12, 1249-300 Lisboa.                                                                                                    |
|   | In the scope of this Project, if you consider that EDP has violated or may have violated your rights under the applicable data<br>protection legislation, you may file a complaint with the National Data Protection Commission. For any question related to the<br>information, the data holder may also contact EDP's Data Protection Officer (DPO), whose contact information is: • E-mail<br>address: dpo.pt@edp.com*                                                                                                    |
|   | Confirmation                                                                                                    |
|   | Please confirm you have read and understood the above disclaimer                                                                                                    |
|   | loonfirm                                                                                                    |

| 1 | cor | nfi | rm |
|---|-----|-----|----|
|   |     |     |    |

SAVE & CONTINUE EDITING

MARK AS COMPLETE

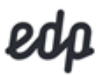

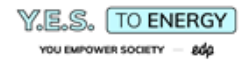

### B. Project Promoter Info

This section refers to the information about the Project Promoter and its partners.

| 🕒 🖹 Project Promoter Info 🛛 🚥                                                                               |                                                                                                    |
|----------------------------------------------------------------------------------------------------|----------------------------------------------------------------------------------------------------|
| Project Promoter Info                                                                                       |                                                                                                    |
| 1. Organization details                                                                                     |                                                                                                    |
| 1.1. Name of the Organization                                                                               |                                                                                                    |
| Teste Francisca                                                                                             |                                                                                                    |
| 1.2. Mission                                                                                                |                                                                                                    |
| A2E Trial & Co was created to promote the universalization of the energy<br>acess in communities worldwide. | Brief description of the organization                                                                                |
| 1.3 Permanent Address                                                                                       |                                                                                                    |
| Address Line 1 Trial Street, 23                                                                             |                                                                                                    |
| Address Line 2 (optional) No response                                                                       |                                                                                                    |
| City Trial City                                                                                             |                                                                                                    |
| State/Province No response                                                                                  |                                                                                                    |
| Country Portugal                                                                                            |                                                                                                    |
| ZIP/Postal Code (if applicable) 9000                                                                        |                                                                                                    |
| 1.4. Country of Registration       Portugal       1.5. Begistration Number                                  |                                                                                                    |
| 500500500                                                                                                   | Registration number of the organization                                                                              |
| 1.6. Date of Registration 08 Nov 2001                                                                       | Date of Registration. Please note that only<br>organizations with more than 2 years of existence will<br>be eligible |
| 1.7 Certificate of Registration                                                                             |                                                                                                    |
| 1. Sun .png ····                                                                                            |                                                                                                    |
| ⚠ Upload another file                                                                                       |                                                                                                    |
| 1.8. VAT/TAX Number                                                                                         |                                                                                                    |
| 500500500                                                                                                   | International taxpayer number (VAT/NUIT/TIN). If is the same as the registration number, please repeat               |
| 1.9. Type of Organization Non-profit                                                                        | Select "Non-Profit" or "For Profit"                                                                                  |
| 1.10. Number of Employees                                                                                   |                                                                                                    |
| 1.11. E-mail<br>info@a2etrial.com                                                                           |                                                                                                    |
| 1.12. Website                                                                                               |                                                                                                    |

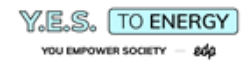

| 2. Project Coordinate                           | <u>or</u>                      |                           |                                                                                                    |
|-------------------------------------------------|--------------------------------|---------------------------|----------------------------------------------------------------------------------------------------|
| 2.1. Name<br>2.2. Job title/Position            | John Smith Operations Director |                           | The Project Coordinator will be the focal point with EDP                                                    |
| 2.3. E-mail<br>2.4. Telephone/Mobile            | jonh.smith@a2etrial.co         |                           | Include international dialling code (e.g. 009)                                                              |
| SAVE & CO                                       | NTINUE EDITING MARK AS COM     | PLETE                     | Select "Mark as Complete" if finished                                                                       |
| Project Promoter Inf<br>Completed 23 Mar 2022 1 | 0<br>2:11 (WET)                |                           | It is possible to edit any time before submitting, by clicking on the 3 dots in the right corner and select |
| Project Promoter Info<br>1. Organization deta   | ails                           | Download<br>Reset<br>Edit | "Edit". You may also "Download" this section of the application or "Reset" the entire information           |
| 1.1. Name of the Organization                   |                                |                           |                                                                                                    |

### C. Project Overview

This section refers to the description of the proposed project.

| Project Overview                                                                                    |                 |                                                                                    |
|----------------------------------------------------------------------------------------------------|-----------------|------------------------------------------------------------------------------------|
| Project Overview                                                                                    | ✓ Draft saved ₪ |                                                                                    |
| 1. Project Summary                                                                                  | 0%              |                                                                                    |
| 1.1. Project title                                                                                  |                 |                                                                                    |
| Solar for Youth education                                                                           |                 |                                                                                    |
| 1.2. Project Goal ?                                                                                 |                 |                                                                                    |
| The Solar PV system will allow better access to education by your<br>electrification of the school. | th, through the | <br>Summarize in one (1) sentence the main goal of the project                     |
| Characters entered: 110<br>Min: 1 Max: 500                                                          |                 |                                                                                    |
| 1.3. Implementation Country Malawi                                                                  |                 | <br>Select from the drop-down box the country where the project will take place    |
| 1.4. Project location ?                                                                             |                 |                                                                                    |
| Chikwina, Mzuzu                                                                                     |                 | <br>Specify the project site location (e.g. Region /<br>District / Town / Address) |
| 1.5. Duration (n° of months)                                                                        |                 |                                                                                    |
| 11                                                                                                  |                 |                                                                                    |
| SAVE & CONTINUE EDITING                                                                             |                 |                                                                                    |

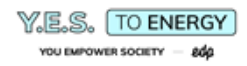

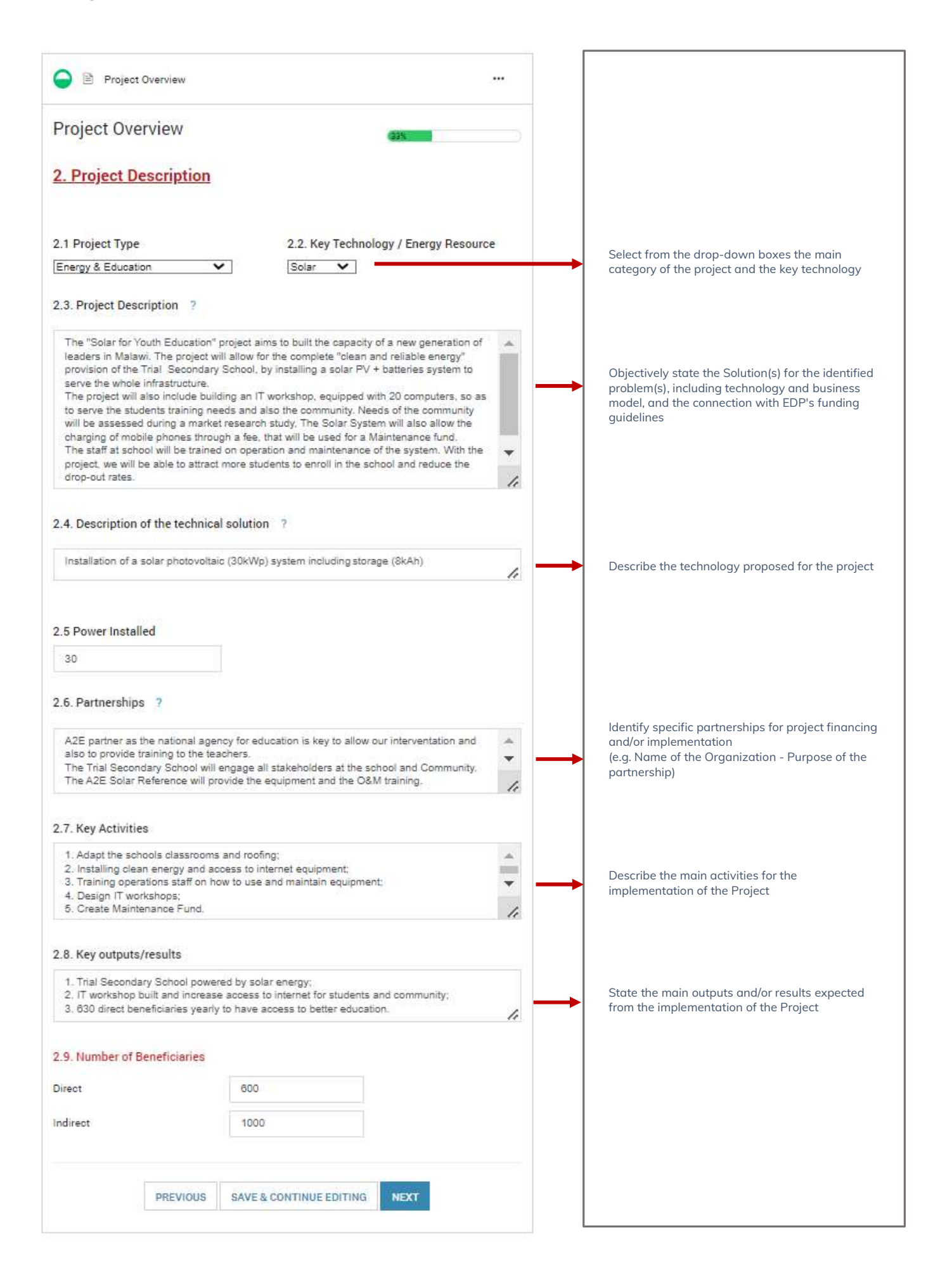

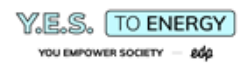

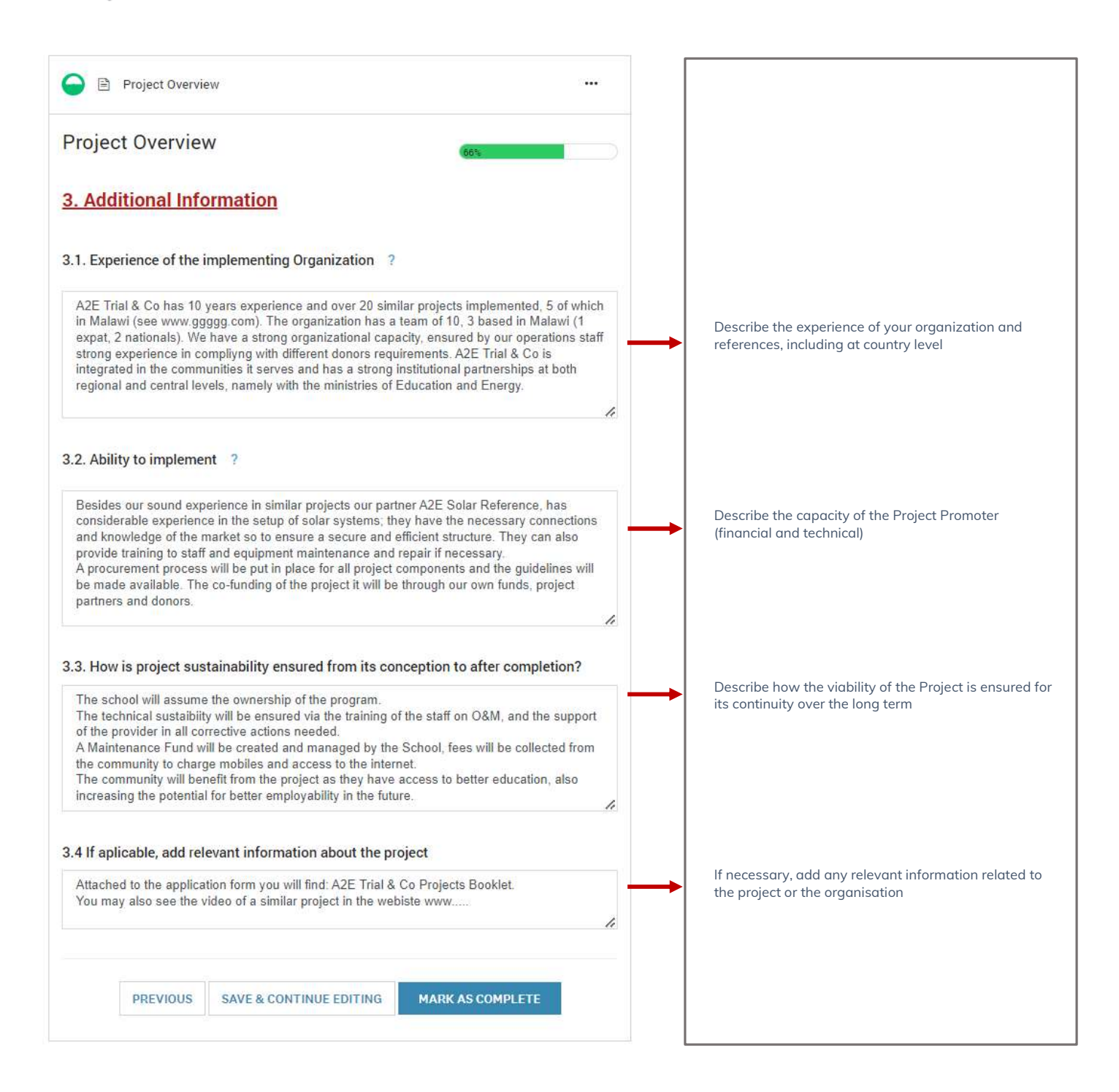

### D. Budget

This section refers to a simplified budget for project implementation.

...

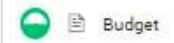

#### Budget

Note: A grant in the range of €50.000,00 - 150.000,00 can be requested from EDP. As stated, applicants are required to provide, as a minimum, co-financing of 25% (non-profit entities) or 50% (for profit entities) of the global project value.

### Project Budget

Name of the Organization: Project Title:

#### 1. Investment Expenses (Materials)

| Budget Items                                       | Total Cost (€) | Amount requested from EDP<br>(€) |
|----------------------------------------------------|----------------|----------------------------------|
| Works                                              | 3000           | 1000                             |
| Generation, Distribution and Electric<br>Equipment | 80000          | 40000                            |
| Other equipment necessary for the<br>project       | 0              | 0                                |
| Sub Total 1                                        | 63000          | 41000                            |

#### 2. Development Expenses (Services)

#### "Not eligible for co-funding

| Budget Items                                                                                                    | Total Cost (€) | Amount requested from EDP<br>(€) |
|----------------------------------------------------------------------------------------------------|----------------|----------------------------------|
| Human Resources (project personnel<br>linked to the project promoter)                                                         | 10000          | 3000                             |
| "Travel, accommodation and<br>representation expenses                                                                         | 5000           | 0                                |
| External Services (Service acquisition,<br>including experts, consultants and<br>other essential services to the project<br>) | 0              | 0                                |
| Communication, Training and<br>Monitoring & Evaluation                                                                        | 8500           | 6000                             |
| Other Costs                                                                                                    | 3500           | 0                                |
| Sub Total 2                                                                                                    | 27000          | 0000                             |

MARK AS COMPLETE

SAVE & CONTINUE EDITING

The Simplified Project Budget is divided into: 1. Investment Expenses (related to materials, equipment) and 2. Development Expenses (related to services)

Please refer to the Regulation to check all eligible and non-eligible costs

The first row and first column are already populated. Fill the information in the remaining fields

In Total Cost ( $\textcircled{\sc e}),$  it should state the total value of that budget line

In <u>Amount requested from EDP</u>, the value corresponds to the amount to be co-funded by EDP

The <u>Sub Total 1</u> and <u>Sub Total 2</u> rows are automatically populated as the table is filled. Ensure that the values sum is accurate

The budget line highlighted in orange despite being accepted as project costs is not eligible for co-funding from EDP. The value of those costs should be 0 in <u>Amount requested from EDP</u>

The <u>Total (1+2) and Total Requested from EDP</u> rows are automatically populated as the table is filled. Ensure that the values sum is accurate

The  $\underline{\text{Percentage Requested from EDP}}$  is automatically calculated, but the page must be saved to show the number

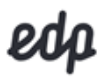

### E. Applicant Statement

This section refers to the Project Promoter declaration of conformity to EDP policies and Fund Regulation.

| Applicant Statement                                                                                             |                                                                                                    |                                                                                        |
|----------------------------------------------------------------------------------------------------|----------------------------------------------------------------------------------------------------|----------------------------------------------------------------------------------------|
| Applicant Statement<br>Applicant's Declaration Form of al                                                       | マ Draft saved 前<br>Ignment with EDP's <u>Code of Ethics</u> and <u>Integrity Policy</u>                                                                                                    | <br>Both documents are available on the link, if clicked                               |
| Applicant Statement                                                                                             |                                                                                                    |                                                                                        |
| Name of the Applicant Entity                                                                                    |                                                                                                    |                                                                                        |
| A2E Trial & Co                                                                                                  |                                                                                                    |                                                                                        |
| Address                                                                                                    |                                                                                                    |                                                                                        |
| Address Line 1                                                                                                  | Trial Street 23                                                                                                    |                                                                                        |
| Address Line 2                                                                                                  |                                                                                                    |                                                                                        |
| City                                                                                                    | Trial City                                                                                                    |                                                                                        |
| State/Province                                                                                                  |                                                                                                    |                                                                                        |
| ZIP/Postal Code                                                                                                 | Dethuad                                                                                                    |                                                                                        |
| country                                                                                                    | ir viiuğai 🛛 👻                                                                                                    |                                                                                        |
| We know and accept EDP's Eth                                                                                    | ics Code and Integrity Policy                                                                                                    | <br>Read all questions carefully and select from the drop-<br>down boxes "Yes" or "No" |
| We know EDP's sustainability of them                                                                            | joals and commitments and our proposal is aligned with                                                                                                    |                                                                                        |
|                                                                                                    |                                                                                                    |                                                                                        |
| treatment of personal data                                                                                      | 2: Fund Regulations and authorize the collection and                                                                                                    |                                                                                        |
| We confirm that we do not hav<br>arrears with the Social Security                                               | e outstanding tax debts to the State or contributions in<br>/ System                                                                                                    |                                                                                        |
| We confirm that we have not by rights or labor issues                                                           | een convicted in the past two years on ethical, human                                                                                                    |                                                                                        |
| We confirm that our reputation                                                                                  | is not under scrutiny                                                                                                    |                                                                                        |
| We confirm that we do not hav                                                                                   | e conflicts of interest with the EDP Group                                                                                                    |                                                                                        |
| We confirm that we do not purs<br>practices                                                                     | sue any party, religious, sectarian or discriminatory                                                                                                    |                                                                                        |
| Our financial status is appropri                                                                                | ate for the requirements of the Proposal                                                                                                    |                                                                                        |
| Our organization is in a positio                                                                                | n to correctly implement the Proposal                                                                                                    |                                                                                        |
| If our Proposal is approved:                                                                                    |                                                                                                    |                                                                                        |
| We commit to measuring and pro-<br>accordance with the EDP method.<br>We understand that EDP's contrib<br>Goals | iding proof of implementation of the Proposal in Yes  volume volume volu |                                                                                        |
| SAVE & CONT                                                                                                    | INUE EDITING MARK AS COMPLETE                                                                                                    |                                                                                        |

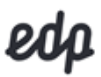

#### F. Additional Supporting Documents

This optional section refers to all additional information relevant to the analysis of the project.

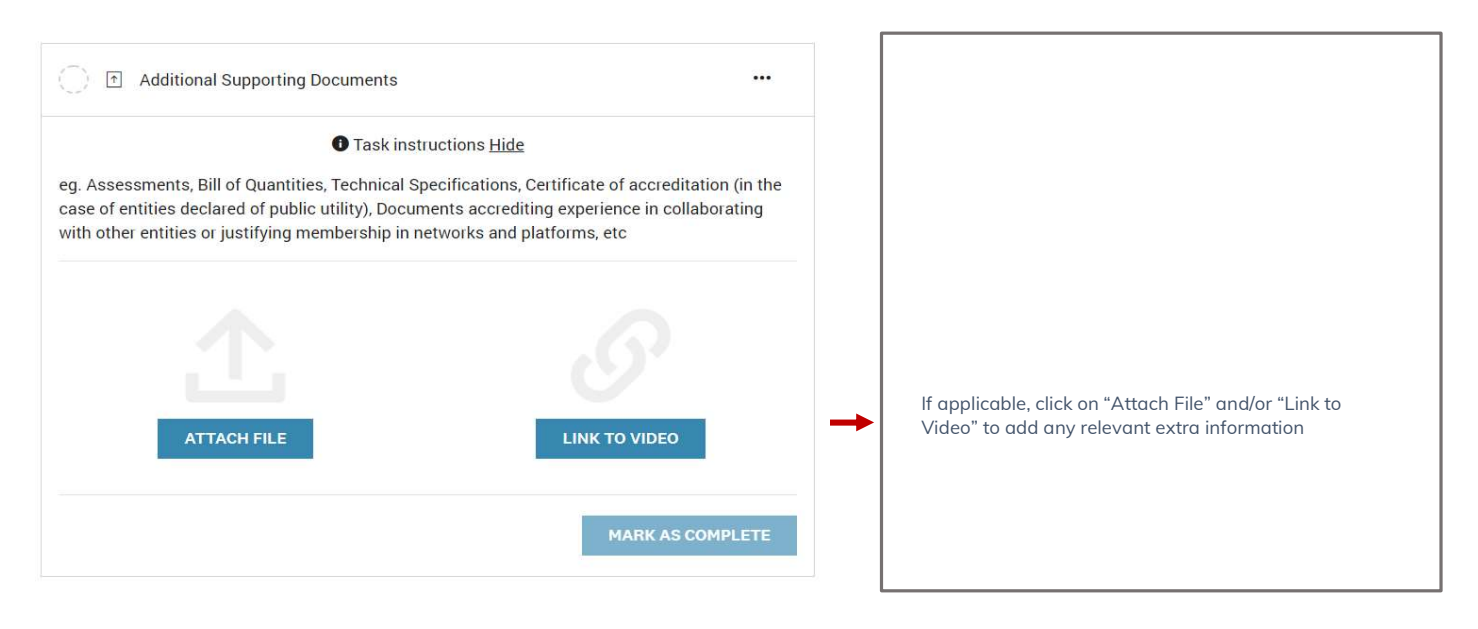

G. How did you get to know about the A2E CSR Fund?

This optional section is for statistical information on how organizations became aware of the Program.

| ○ B How did you get to know about the A2E CSR Fund?                                                                                                    |                                                   |
|----------------------------------------------------------------------------------------------------|---------------------------------------------------|
| How did you get to know about the A2E CSR Fund?         EDP's Website         LinkedIn         Facebook         Newsletters         Media         Other | <br>If applicable, choose an option from the list |
| SAVE & CONTINUE EDITING MARK AS COMPLETE                                                                                                    |                                                   |

4. Submitting the Summary Application

After completing the Application Form, you may "Review" it before clicking on "Submit". You may also Preview or Download the document by clicking on the 3 dots in the right corner.

| 5 of 5 required tasks complete Last edited: 22 Mar 2022 15:46 (WET) REVIEW SUBMIT | A2E CSR Fund - 4th Edition 🖸 💿<br>Trial & Co.<br>ID: 0000000015<br>APPLICATION ACTIVITY | Preview ••• |
|-----------------------------------------------------------------------------------|-----------------------------------------------------------------------------------------|-------------|
| Deadline: 2 May 2022 23:59 (WEST)                                                 | Your tasks                                                                              |             |
|                                                                                   | Completed on: 22 Mar 2022 15:46 (WET)                                                   | >           |
|                                                                                   | Completed on: 22 Mar 2022 15:46 (WET)                                                   | >           |
|                                                                                   | Completed on: 22 Mar 2022 15:46 (WET)                                                   | >           |
|                                                                                   | Completed on: 22 Mar 2022 15:46 (WET)                                                   | >           |
|                                                                                   | Completed on: 22 Mar 2022 15:46 (WET)                                                   | >           |
|                                                                                   | Additional Supporting Documents (optional)<br>Completed on: 22 Mar 2022 15:46 (WET)     | >           |
|                                                                                   | How did you get to know about the A2E CSR Fund? (optional)                              | >           |

After clicking on "Submit", a validation message will appear. Then, you will be redirected to a confirmation page and an email will be sent to the email used in the registration.

| Submit application                                                                                                    | ×                                                                                                    | Application Submitted!<br>Dear Applicant,                                                                                                    |  |
|----------------------------------------------------------------------------------------------------|----------------------------------------------------------------------------------------------------|----------------------------------------------------------------------------------------------------|--|
| Please confirm submission of your application.<br>If you wish to take a look at the application before submittin<br>please <b>Review</b> it. | ng,<br>UBMIT                                                                                                    | We would like to confirm that we received your application.<br>Thank you for submitting your project.<br>Best Regards,<br>A2E Team<br>Go to My Applications<br>OR<br>View more Programs |  |
| ED<br>De<br>Thi<br>sut<br>(W<br>Tha<br>Ma                                                                                                    | P   A2E Applications<br>ear John Smith,<br>is is to inform you that your application,<br>mitted for A2E CSR Fund - 4th Edition<br>ET).<br>ank you<br>rta Louro | n, Trial & Co. has been<br>n on 22 Mar 2022 15:49                                                                                                    |  |

The status of the Application will be changed to "Under Review". When the analysis review is finished, an email will be sent.

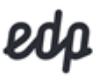

### 5. Full Application

If the Summary Application is selected to the next phase, you will have access to the Full Application. All fields that were previously filled in, will appear in the response boxes with the same names/data requested. This data can be changed.

The Application Portal shows the different sections of the application and their status.

| 0 of 7 required tasks complete Last edited: 22 Mar 2022 16:04 (WET) REVIEW SUBMIT | A2E CSR Fund - 4th Edition C<br>Trial & Co. ID: 0000000015 APPLICATION ACTIVITY |   |  |
|-----------------------------------------------------------------------------------|---------------------------------------------------------------------------------|---|--|
| Deadline: 18 Jul 2022 23:59 (WEST)                                                | Your tasks                                                                      |   |  |
|                                                                                   | C Disclaimer                                                                    | > |  |
|                                                                                   | 📄 Project Promoter Info                                                         | > |  |
|                                                                                   | Project Overview                                                                | > |  |
|                                                                                   | ☐ Goals and Timeline                                                            | > |  |
|                                                                                   | 🔵 🖹 Budget                                                                      | > |  |
|                                                                                   | Applicant Statement                                                             | > |  |
|                                                                                   | Annual Report (Financial and/or Activity)                                       | > |  |
|                                                                                   | Partnership Agreements (optional)                                               | > |  |
|                                                                                   | Additional Supporting Documents (optional)                                      | > |  |

As you move forward, tasks will have a status mark.

| Last edited: 22 Mar 2022 16:28 (WET) Trial & Co. ID: 0000000015 APPLICATION ACTIVITY                        |   |
|----------------------------------------------------------------------------------------------------|---|
| Deadline: 18 Jul 2022 23:59 (WEST) Your tasks  Vour tasks  Disclaimer Completed on: 22 Mar 2022 16:26 (WET) | > |
| Project Promoter Info<br>Last edited: 22 Mar 2022 16:28 (WET)                                               | > |
| Project Overview                                                                                            | > |
| Goals and Timeline                                                                                          | > |

The different tasks can be completed by any order and you may save your work and log-out and return at a different time and keep working on the application.

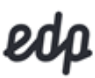

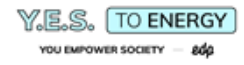

#### A. Disclaimer

Read the information in this section carefully and, if the content is understood, check the "I Confirm" box and select "Save & Continue Editing" or "Mark as Complete".

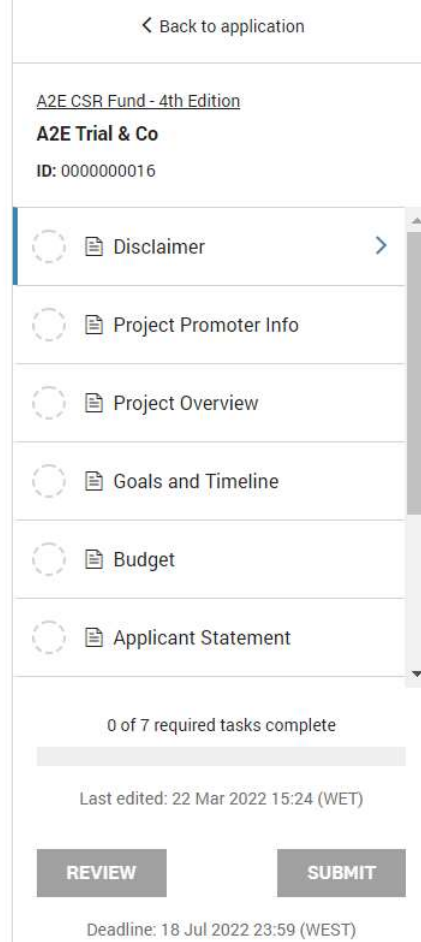

| Disclaimer                                                                                                    |
|----------------------------------------------------------------------------------------------------|
| "The personal data hereby collected are intended to allow contact and intermediation within the scope of the Project                                                                                                    |
| A. Responsible for processing personal data: EDP - Energias de Portugal, SA, with legal office at Avenida 24 de Julho, nº 12, 1249<br>300 Lisboa; e-mail address: a2e@edp.com.                                                                                                    |
| B. Purpose of the processing and legal basis: The collection of the identification and contact data and their subsequent<br>processing is intended for the processing and management of the project for the purpose of approval and subsequent granting o<br>the financial contribution as well as for compliance with any other legal requirements; the treatment is carried out based on the<br>authorization of the data subject who is the interlocutor indicated by Project Promoter and who intends to apply for the Project. |
| C. Recipients: The processing of personal data may be carried out by a suitable service provider contracted by EDP. The said<br>service provider will exclusively treat the data for the purposes established by EDP and in compliance with the instructions<br>issued by EDP, strictly complying with the legal rules on personal data protection, information security and other applicable<br>standards.                                                                                                    |
| D. International data transfers: EDP will only transfer personal data to countries where European Union (EU) Commission has<br>decided to present an adequate level of personal data protection or where EDP has implemented measures to ensure the securit<br>integrity and confidentiality of personal data under the legislation on personal data protection using contractual mechanisms<br>approved by the European Commission or other Regulatory Entities, such as EU Model Contract Clauses.                                |
| E. Conservation period: The personal data collected will be kept for the period of the duration of the project, without prejudice to the responsibility to keep them beyond the period for the fulfillment of legal obligations or for the purpose of historical archiving of the company, through the application, in the latter case, of appropriate technical and organizational measures.                                                                                                    |
| F. Exercise of Rights: The data owners may, at any time and for free, exercise their rights of access, rectification, opposition or<br>deletion of data, limitation and portability of their data and for this purpose to submit their request, in writing, through the<br>following contacts: E-mail: a2e@edp.com; Address: Avenida 24 de Julho, nr. 12, 1249-300 Lisboa.                                                                                                    |
| In the scope of this Project, if you consider that EDP has violated or may have violated your rights under the applicable data protection legislation, you may file a complaint with the National Data Protection Commission. For any question related to the information, the data holder may also contact EDP's Data Protection Officer (DPO), whose contact information is: • E-mail address: dpo.pt@edp.com*                                                                                                    |
| Confirmation                                                                                                    |
| Please confirm you have read and understood the above disclaimer                                                                                                    |

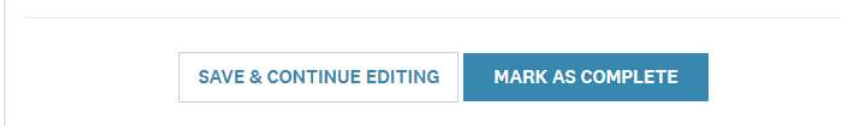

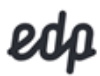

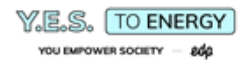

### B. Project Promoter Info

This section refers to the information about the Project Promoter and its partners.

| 🗍 🖹 Project Promoter Info                                       |                                                        |                                                                                                    |
|-----------------------------------------------------------------|--------------------------------------------------------|----------------------------------------------------------------------------------------------------|
| Project Promoter Info                                           | ✓ Draft saved ∰                                        | Please note, that all fields that were previously filled in, will appear in the response boxes with the same             |
| 1. Organization details                                         |                                                        | names/data requested. This data can be changed                                                                           |
| 1.1. Name of the Organization                                   |                                                        |                                                                                                    |
| 1.2. Mission                                                    |                                                        |                                                                                                    |
| A2E Trial & Co was created to promote<br>communities worldwide. | the universalization of the energy acess in $\cite{2}$ | <br>Brief description of the organization                                                                                |
| 1.3 Permanent Address                                           |                                                        |                                                                                                    |
| Address Line 1                                                  | ial Street, 23                                         |                                                                                                    |
| Address Line 2 (optional)                                       |                                                        |                                                                                                    |
| City                                                            | ial city                                               |                                                                                                    |
| State/Province                                                  |                                                        |                                                                                                    |
| Country                                                         | tugal 🗸                                                |                                                                                                    |
| ZIP/Postal Code (if applicable) 90                              | 00                                                     |                                                                                                    |
| 1.4. Country of Registration Portugal                           |                                                        |                                                                                                    |
| 1.5. Registration Number                                        |                                                        | <br>Registration number of the organization                                                                              |
| 1.6. Date of Registration 08 Nov 2001                           |                                                        | <br>Date of Registration. Please note that only<br>organizations with more than 2 years of existence will<br>be eligible |
| 1.7. Certificate of Registration                                |                                                        |                                                                                                    |
| 1.8. VAT/Tax Number<br>500500500                                |                                                        | <br>International taxpayer number (VAT/NUIT/TIN). If is the same as the registration number, please repeat               |
| 1.9. Type of Organization                                       |                                                        | Soloct "Non Profit" or "Ear Profit"                                                                                      |
|                                                                 |                                                        | Select Non-Front of ForFront                                                                                             |
| 10                                                              |                                                        |                                                                                                    |
| 111 E mail                                                      |                                                        |                                                                                                    |
| info@a2etrial.com                                               |                                                        |                                                                                                    |
| 1.12. Website<br>www.efçlfeçk.com                               |                                                        |                                                                                                    |
| SAVE & CON                                                      | ITINUE EDITING NEXT                                    |                                                                                                    |

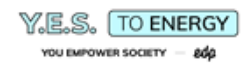

| 🕒 🖹 Project Promoter Info                                                                                                    |                                                                     |                 |          |                                                                                              |  |
|----------------------------------------------------------------------------------------------------|---------------------------------------------------------------------|-----------------|----------|----------------------------------------------------------------------------------------------|--|
| Project Promoter Info                                                                                                    |                                                                     | ✓ Draft saved 📾 |          |                                                                                              |  |
| 2. Project Coordinator                                                                                                    |                                                                     | 25%             |          |                                                                                              |  |
| 2.1. Name                                                                                                    | John Smith                                                          |                 | <b></b>  | The Project Coordinator will be the focal point with                                         |  |
| 2.2. Job title/Position                                                                                                    | Operations Director                                                 |                 |          | EDP                                                                                          |  |
| 2.3. E-mail                                                                                                    | jonh.smith@a2etrial.co                                              |                 |          |                                                                                              |  |
| 2.4. Telephone/Mobile                                                                                                    | 00999999999                                                         |                 | <b>→</b> | Include international dialling code (e.g. 009)                                               |  |
| 3. Financial Information                                                                                                    |                                                                     |                 |          |                                                                                              |  |
| 3.1. Sources of income                                                                                                    |                                                                     |                 |          |                                                                                              |  |
| Grants, Revenues                                                                                                    |                                                                     |                 | <b>→</b> | Describe the most important sources of income of the organization (e.g. grants, sales, etc.) |  |
| <ul> <li>3.2. Financial Results 2021 (€)</li> <li>250000</li> <li>3.3. Financial Results 2020 (€)</li> </ul>                                                                                                 | 3.2. Financial Results 2021 (€)<br>250000 Net profit for the period |                 |          |                                                                                              |  |
| 230000                                                                                                    |                                                                     |                 | <b>→</b> | Net profit for the period                                                                    |  |
| 3.4. Organization Auditors (if applicable) Trial Auditors                                                                                                    |                                                                     |                 |          |                                                                                              |  |
| PREVIOUS                                                                                                    | SAVE & CONTINUE EDITING                                             | NEXT            |          |                                                                                              |  |
|                                                                                                    |                                                                     |                 |          |                                                                                              |  |
| G Project Promoter Info                                                                                                    |                                                                     |                 |          |                                                                                              |  |
| Project Promoter Info                                                                                                    |                                                                     |                 |          |                                                                                              |  |
| <u>4. Applicant Partners (if applicable)</u>                                                                                                    |                                                                     |                 |          |                                                                                              |  |
| Do you have any applicant partners?         • Yes         • No         Select "Yes" or "No". If "Yes", the fields related to the Project Partners will appear. If "No" you may proceed to the following page |                                                                     |                 |          |                                                                                              |  |
| PREVIOUS                                                                                                    | SAVE & CONTINUE EDITING                                             | NEXT            |          |                                                                                              |  |

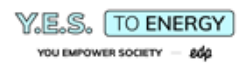

| O Project Promoter Info                                                                                                    |                                                                                                    |        |                                                                                                    |  |
|----------------------------------------------------------------------------------------------------|----------------------------------------------------------------------------------------------------|--------|----------------------------------------------------------------------------------------------------|--|
| Project Promoter Info                                                                                                    |                                                                                                    |        |                                                                                                    |  |
| <u>4. Applicant Partners (i</u>                                                                                                    | <u>f applicable)</u>                                                                                                    |        |                                                                                                    |  |
| Do you have any applicant partr<br>• Yes<br>No<br>Clear<br>Partner 1<br>4.1. Name of the Organization<br>4.2. Mission<br>4.3 Permanent Address | A2E Partner          A2E Partner         A2E Partner is the national agency for education and training         Trial Street, 23 No response |        | Brief description of the organization                                                                                          |  |
| 4.4. Country of Registration<br>4.5. Type of Organization                                                                                      | Malawi Non-Profit                                                                                                    |        |                                                                                                    |  |
| <ul><li>4.6. Partner's role in the project</li><li>4.7. Name of Contact Person</li><li>4.8. Job Title/Position</li><li>4.9. E-mail</li></ul>   | The partner will be responsible for training teachers Jane Williams Operations Director jane.williams@a2eparti                              |        | Brief description of role of the partner in the project                                                                        |  |
| 4.10. Telephone/Mobile<br>4.11. Website<br>Add another Partner?<br>PREVIOUS                                                                    | 00999999999                                                                                                    | →<br>→ | Include international dialling code (e.g. 009)<br>Check the box to add a new partner. You may add up<br>to 3 project partners. |  |
| 😑 🖹 Project Promoter Info                                                                                                    |                                                                                                    |        |                                                                                                    |  |
| Project Promoter Info                                                                                                    |                                                                                                    |        |                                                                                                    |  |
| Reference 1<br>5.1. Name of the Organization<br>5.2. Mission<br>5.3 Permanent Address                                                          | A2E Reference 1 A2E Reference is a NGO dedicated to education programs worldwide Trial Street, 67 Trial City                                |        | Brief description of the organization                                                                                          |  |
| 5.4. Country of Registration<br>5.5. Nature of the relationship                                                                                | United Kingdom                                                                                                    |        | Select from the drop-down box the one that best fits the nature of the relationship                                            |  |

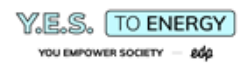

| 5.6. Relationship Description                           | A2E Reference has financed our projects in Africa                                                                                                    |                                                      |  |  |  |
|---------------------------------------------------------|----------------------------------------------------------------------------------------------------|------------------------------------------------------|--|--|--|
| 5.7. Name of Contact Person                             | James Wells                                                                                                    |                                                      |  |  |  |
| 5.8. Job title/Position                                 | Partnership Director                                                                                                    |                                                      |  |  |  |
| 5.9. E-mail                                             | jwells@a2ereference.cc                                                                                                    |                                                      |  |  |  |
| 5.10. Telephone/Mobile                                  | 0099999999                                                                                                    | Include international dialling code (e.g. 009)       |  |  |  |
| 5.11. Website                                           | www.teste.com                                                                                                    |                                                      |  |  |  |
| Reference 2                                             |                                                                                                    |                                                      |  |  |  |
| 5.1. Name of the Organization                           | A2E Solar Reference                                                                                                    |                                                      |  |  |  |
| 5.2. Mission                                            | A2E Solar Reference distributes solar products                                                                                                    | Brief description of the organization                |  |  |  |
| 5.3 Permanent Address                                   | Trial Street, 76<br>Trial City                                                                                                    |                                                      |  |  |  |
| 5.4. Country of Registration                            | Germany                                                                                                    |                                                      |  |  |  |
| 5.5. Nature of the relationship                         | Supplier V                                                                                                    | Select from the drop-down box the one that best fits |  |  |  |
| 5.6. Relationship Description                           | We have been working with A2E Solar Reference in several solar energy projects in Africa                                                                                                    |                                                      |  |  |  |
| 5.7. Name of Contact Person                             | Jack Solar                                                                                                    |                                                      |  |  |  |
| 5.8. Job title/Position                                 | Commercial Director                                                                                                    |                                                      |  |  |  |
| 5.9. E-mail                                             | jack.solar@a2esolarref                                                                                                    |                                                      |  |  |  |
| 5.10. Telephone/Mobile                                  | 0099999999                                                                                                    | Include international dialling code (e.g. 009)       |  |  |  |
| 5.11. Website                                           | www.test.com                                                                                                    |                                                      |  |  |  |
|                                                         |                                                                                                    |                                                      |  |  |  |
| PREVIOUS SAVE &                                         | CONTINUE EDITING MARK AS COMPLETE                                                                                                    | Select "Mark as Complete" if finished                |  |  |  |
|                                                         |                                                                                                    |                                                      |  |  |  |
| Project Promoter Info<br>Completed 23 Mar 2022 12:11    | Project Promoter Info       It is possible to edit any time before submitting, by clicking on the 3 dots in the right corner and select         Completed 23 Mar 2022 12:11 (WET)       Image: Complete dot in the right corner and select |                                                      |  |  |  |
| Project Promoter Info<br><u>1. Organization details</u> | Download<br>Reset<br>Edit                                                                                                    | application or "Reset" the entire information        |  |  |  |
| 1.1. Name of the Organization                           | Loit                                                                                                    |                                                      |  |  |  |

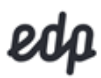

## C. Project Overview

This section refers to the description of the proposed project.

| 🕒 🖻 Project Overview 🚥                                                                                                    |          |                                                                                                    |  |  |
|----------------------------------------------------------------------------------------------------|----------|----------------------------------------------------------------------------------------------------|--|--|
| Project Overview                                                                                                    |          |                                                                                                    |  |  |
| 1. Project Summary                                                                                                    |          |                                                                                                    |  |  |
| 1.1. Project title<br>Solar for Youth education                                                                                         |          |                                                                                                    |  |  |
| 1.2. Project Goal ?                                                                                                    |          |                                                                                                    |  |  |
| The Solar PV system will allow better access to education by youth, through the electrification of the school.                          | <b>→</b> | Summarize in one (1) sentence the main goal of the project                                                                                                    |  |  |
| Min: 1 Max: 500                                                                                                    |          |                                                                                                    |  |  |
| 1.3. Implementation Country Malawi                                                                                                    |          | Select from the drop-down box the country where the project will take place                                                                                        |  |  |
| 1.4. Project location     ?     Geographical Coordinates       Chikwina, Mzuzu     Latitude:-11 24' 00"<br>Longitude: 34 10' 00"     // |          | Specify the project site location (e.g. Region / District /<br>Town / Address)                                                                                     |  |  |
| 1.5. Project Budget (EUR €)<br>€ 90000                                                                                                  |          | Total Cost of the Project in Euros                                                                                                    |  |  |
| 1.6. Funding Requested from EDP (EUR €) ?                                                                                               |          |                                                                                                    |  |  |
| € 50000                                                                                                    |          | A grant in the range of €50.000 – 150.000 can be<br>requested from EDP. The Fund will assume project<br>costs: up to 75% of the total for non-profit entities; and |  |  |
| 1.7. Duration (n° of months) 11                                                                                                    |          | up to 50% of the total for for-profit entities                                                                                                    |  |  |
| 1.8. Expected start date of implementation     ?       01 Oct 2022                                                                      |          | Please note, that the starting date cannot be before                                                                                                    |  |  |
| 1.9. Expected end date of implementation     23 Jun 2023                                                                                |          |                                                                                                    |  |  |
| 1.10. Project Website (if applicable)                                                                                                   |          |                                                                                                    |  |  |
| https://www.crunchbase                                                                                                    |          |                                                                                                    |  |  |
| SAVE & CONTINUE EDITING NEXT                                                                                                    |          |                                                                                                    |  |  |

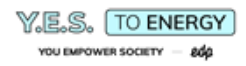

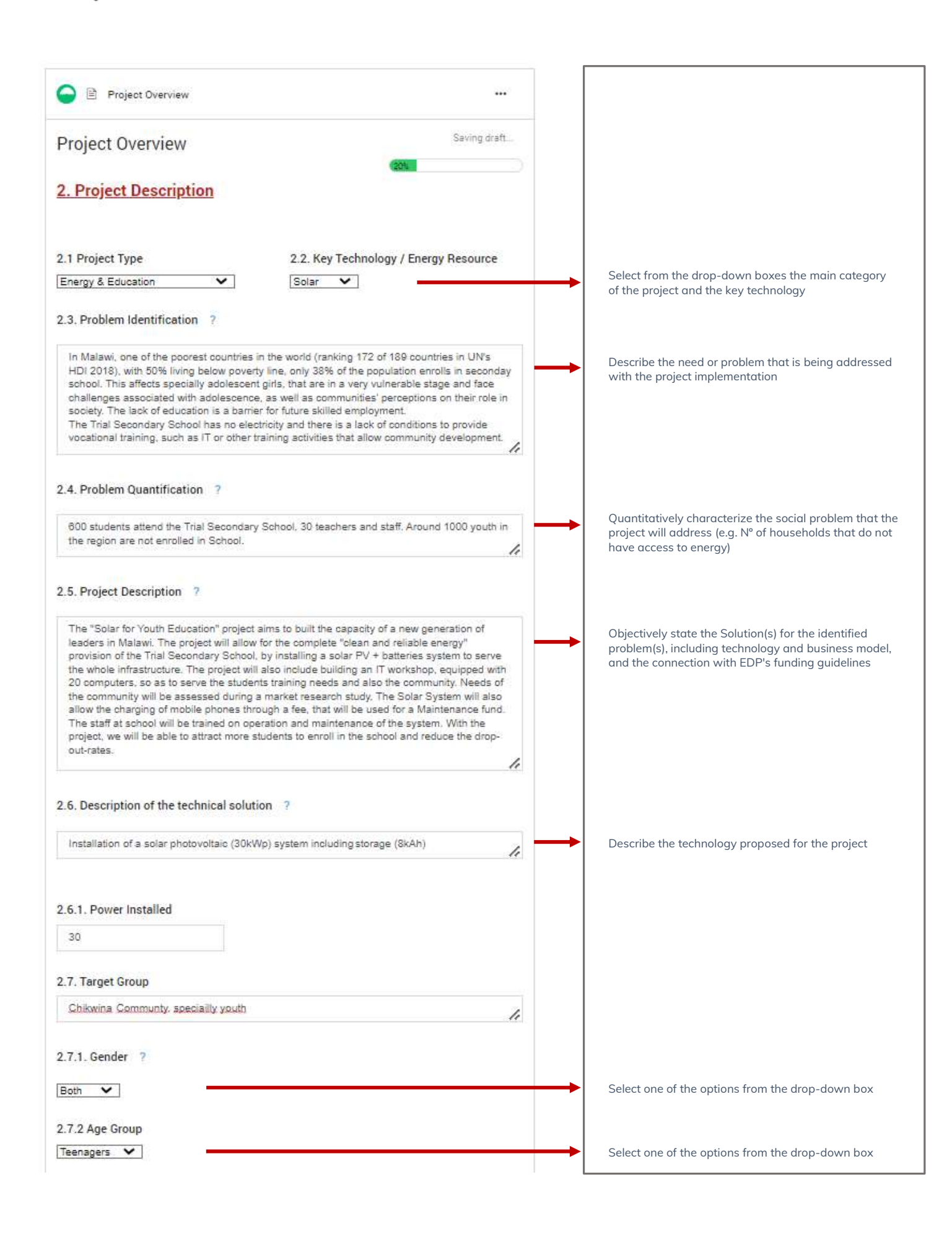

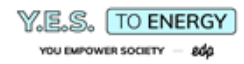

| 2.8. Number of Beneficiaries                                                                                                    |                                                                                                    |  |  |  |
|----------------------------------------------------------------------------------------------------|----------------------------------------------------------------------------------------------------|--|--|--|
| Direct 600                                                                                                    |                                                                                                    |  |  |  |
| Indirect 1000                                                                                                    |                                                                                                    |  |  |  |
| 2.9. Partnerships ?                                                                                                    |                                                                                                    |  |  |  |
| A2E partner as the national agency for education is key to allow our interventation and also to provide training to the teachers.<br>The Trial Secondary School will engage all stakeholders at the school and Community.<br>The A2E Solar Reference will provide the equipment and the O&M training. | Identify specific partnerships for project financing and/or<br>implementation<br>(e.g. Name of the Organization - Purpose of the<br>partnership)                         |  |  |  |
| 2.10. Key Activities                                                                                                    |                                                                                                    |  |  |  |
| 1. Adapt the schools classrooms and roofing;         2. Installing clean energy and access to internet equipment;         3. Training operations staff on how to use and maintain equipment;         4. Design IT workshops;         5. Create Maintenance Fund.                                      | Describe the main activities for the implementation of the Project                                                                                                    |  |  |  |
| 2.11. Key outputs/results                                                                                                    |                                                                                                    |  |  |  |
| 1. Trial Secondary School powered by solar energy;     2. IT workshop built and increase access to internet for students and community;     3. 630 direct beneficiaries yearly to have access to better education.                                                                                    | State the main outputs and/or results expected from the implementation of the Project                                                                                    |  |  |  |
| 2.12. Licencing Process (if applicable)                                                                                                    |                                                                                                    |  |  |  |
| License #1 ?                                                                                                    | Describe the licenses required for the implementation of<br>the project and other observations such as status and<br>issuing entity (e.g. Environmental license from the |  |  |  |
| License Name Energy Licence                                                                                                    | Ministry of Environment, etc.)                                                                                                    |  |  |  |
| Status Pending 🗸                                                                                                    |                                                                                                    |  |  |  |
| Expected time for obtaining the 1 month                                                                                                    |                                                                                                    |  |  |  |
| Licensing Entity Name Trial Energy Regulator                                                                                                    |                                                                                                    |  |  |  |
| Type of Entity National 🗸                                                                                                    |                                                                                                    |  |  |  |
| Add another?                                                                                                    | Check the box to add a new licence. You may add up to 3                                                                                                    |  |  |  |
| PREVIOUS SAVE & CONTINUE EDITING NEXT                                                                                                    |                                                                                                    |  |  |  |
| Project Overview                                                                                                    |                                                                                                    |  |  |  |
| Project Overview                                                                                                    |                                                                                                    |  |  |  |
| 3. Risk Identification                                                                                                    |                                                                                                    |  |  |  |
| Risk #1 ?                                                                                                    | Identify the main risks that may affect the project (e.g. political, social, environmental, technological, financial,                                                    |  |  |  |
| Risk Description Solar panels are stolen                                                                                                    | etc.)                                                                                                    |  |  |  |
| Type of Risk Technological                                                                                                    |                                                                                                    |  |  |  |
| Level Medium ~                                                                                                    |                                                                                                    |  |  |  |
| Mitigation Measure(s)         When negotiating installation, negotiate the inclusion of anti-theft equipment installed                                                                                                    |                                                                                                    |  |  |  |
| Add Another?                                                                                                    | Check the box to add a new risk. You may add up to 5                                                                                                    |  |  |  |
| PREVIOUS SAVE & CONTINUE EDITING NEXT                                                                                                    |                                                                                                    |  |  |  |

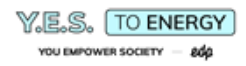

| Project Overview                                                                                                    |                                                                                                    |         |                                                                         |  |  |  |
|----------------------------------------------------------------------------------------------------|----------------------------------------------------------------------------------------------------|---------|-------------------------------------------------------------------------|--|--|--|
| Project Overview                                                                                                    | ✓ Draft saved @                                                                                           |         |                                                                         |  |  |  |
| 4. Project Team                                                                                                    | 160%                                                                                                    |         |                                                                         |  |  |  |
| Project Member #1                                                                                                    |                                                                                                    |         | Identify all Team Members for project implementation                    |  |  |  |
| Name                                                                                                    | John Smith                                                                                                |         | and their role                                                          |  |  |  |
| Organization                                                                                                    | A2E Trial & Co                                                                                            |         |                                                                         |  |  |  |
| Area of Expertise                                                                                                    | Project Management                                                                                        |         |                                                                         |  |  |  |
| Role in the project/Main Tasks                                                                                                    | Project Coordinator - overseeing the operations and<br>ensuring the information to all stakeholders       |         |                                                                         |  |  |  |
| Add Another?                                                                                                    |                                                                                                    | <b></b> | Check the box to add a new project team member. You may add up to 10    |  |  |  |
| PREVIOUS                                                                                                    | SAVE & CONTINUE EDITING NEXT                                                                              |         |                                                                         |  |  |  |
|                                                                                                    |                                                                                                    |         |                                                                         |  |  |  |
|                                                                                                    |                                                                                                    |         |                                                                         |  |  |  |
| Project Overview                                                                                                    |                                                                                                    |         |                                                                         |  |  |  |
| Project Overview                                                                                                    | ✓ Draft saved ₪                                                                                           |         |                                                                         |  |  |  |
| 5. Additional Information                                                                                                    | 5. Additional Information                                                                                 |         |                                                                         |  |  |  |
| 5.1. Experience of the implement                                                                                                    | ing Organization ?                                                                                        |         |                                                                         |  |  |  |
| A2E Trial & Co has 10 years experience and over 20 similar projects<br>implemented, 5 of which in Malawi (see www.ggggg.com). The organization has a<br>team of 10, 3 based in Malawi (1 expat, 2 nationals). We<br>have a strong organizational capacity, ensured by our operations staff<br>strong experience in compliyng with different donors requirements. A2E<br>Trial & Co is integrated in the communities it serves and has<br>a<br>otr/>strong institutional partnerships at both regional and central levels,<br>namely with the ministries of Education and Energy. |                                                                                                    |         |                                                                         |  |  |  |
| 5.2. Ability to implement ?                                                                                                    |                                                                                                    |         |                                                                         |  |  |  |
| Besides our sound experience in similar projects our partner A2E<br>Solar Reference, has considerable experience in the setup of solar<br>systems; they have the necessary connections and knowledge of<br>the<br>br/>market so to ensure a secure and efficient structure. They<br>can also provide training to staff and equipment maintenance and repair<br>if necessary. A procurement process will be put in place for all<br>                                                                                                    |                                                                                                    |         |                                                                         |  |  |  |
| 5.3. Connection between the prop                                                                                                    | posed project and EDP's funding guidelines                                                                |         |                                                                         |  |  |  |
| The project is clear in<br>clean energy and education<br>having an environmental sust                                                                                                    | terms of aiming to connect access to<br>n, aiming to exponentiate social impact by<br>ainability measure. |         | Describe how the project is aligned with the A2E CSR<br>Fund guidelines |  |  |  |

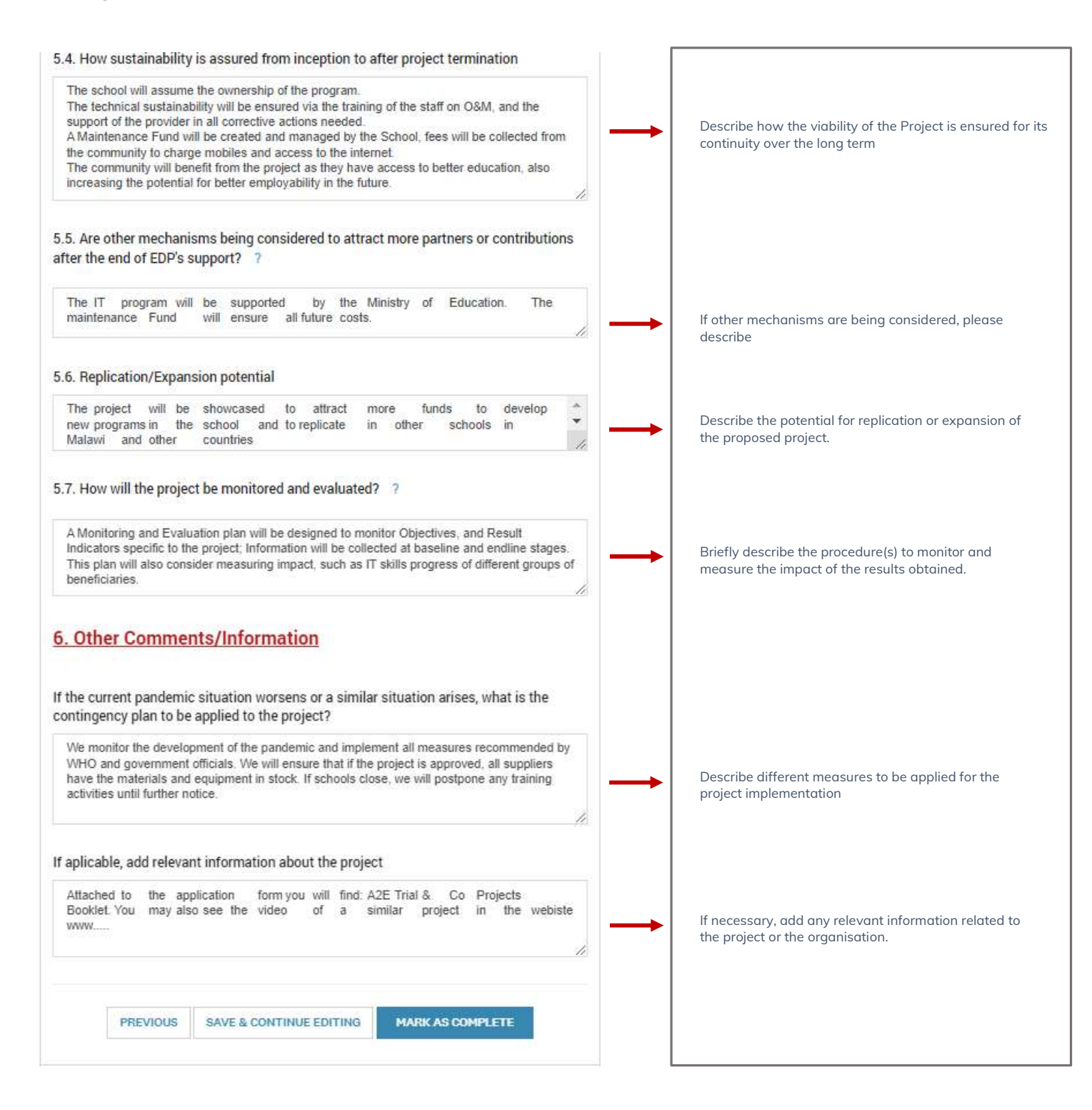

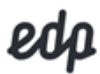

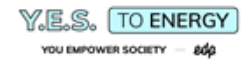

#### D. Goals and Timeline

This section refers to the specific goals of the proposed project, its activities and timeline.

| Comple                     | and Timeline<br>eted 22 Mar 2022 17:53 (WET)                                                                          |                                                                                      |                                                                                                    |                                 | Γ             |                                                                                                   |
|----------------------------|----------------------------------------------------------------------------------------------------|--------------------------------------------------------------------------------------|----------------------------------------------------------------------------------------------------|---------------------------------|---------------|---------------------------------------------------------------------------------------------------|
| oals and Tim<br>Project Ma | te <b>line</b><br>ain Goal<br>stem will allow better acces                                                            | ss to education by you                                                               | th, through the electrific                                                                               | cation of the school.           |               |                                                                                                   |
| Descriptio                 | on of Specific (                                                                                                    | Goals                                                                                |                                                                                                    |                                 |               |                                                                                                   |
| necific Goal #1:           | Name                                                                                                    |                                                                                      |                                                                                                    |                                 |               |                                                                                                   |
| Solar Energy fo            | or Education                                                                                                    |                                                                                      |                                                                                                    |                                 | $\rightarrow$ | Name of the Specific Goal                                                                         |
|                            |                                                                                                    |                                                                                      |                                                                                                    |                                 |               |                                                                                                   |
|                            | Activities                                                                                                    | Indicators                                                                           | Expected Results                                                                                         | Timeline*                       |               |                                                                                                   |
| l.                         | Equipment<br>installation: solar<br>pannels, bateries,<br>connection to<br>electric<br>equipment;<br>internet access; | N° of equipments instaled                                                            | equipments<br>installed endure<br>the necesary<br>power needed for<br>everyday tasks                     | October 2022 -<br>February 2023 |               |                                                                                                   |
| 2.                         | Commissioning                                                                                                    | N° of hours of<br>work<br>uninterromped                                              | 90% of<br>expectable<br>(40h/week<br>average) working<br>hour happen<br>unimterrupted                    | October 2022                    |               | Describe all activities associated with the Specific Goo<br>its indicators, results and timeframe |
| 3.                         | Training staff to<br>care for and<br>maintain<br>equipment<br>installed                                               | Operations Staff<br>trained on how to<br>use and maintain<br>equipments<br>installed | 80% of<br>Operations<br>Staff are trained<br>on how to use<br>and<br>maintain<br>equipments<br>installed | October 2022-<br>December 2022  |               |                                                                                                   |
|                            |                                                                                                    |                                                                                      |                                                                                                    |                                 |               |                                                                                                   |

#### E. Budget

This section refers to detailed budget for project implementation.

Budget 1 ... Completed 23 Mar 2022 12:47 (WET) Budget Note: A grant in the range of €50.000,00 - 150.000,00 can be requested from EDP. As stated, applicants are required to provide, as a minimum, co-financing of 25% (non-profit entities) or 50% (for profit entities) of the global project value. The Detailed Project Budget is divided into: Detailed Project Budget 1. Investment Expenses (related to materials, equipment) and 2. <u>Development Expenses</u> (related to services) 1. Investment Expenses (Materials) Please refer to the Regulation to check all eligible and Budget Items Item Total Cost (€) Amount Value not Funding entity not-eligible costs Description requested covered by of the amount from EDP (€) EDP (€) not covered by EDP The first row and first column are already populated. Works Fill the information in the remaining fields (Construction, Adaptation of rehabilitation Project In Item Description, describe which equipment and/or the school 3000 1000 2000 and Promoter activities to be considered in the respective budget item facilities room improvements In  $\underline{\text{Total Cost}}~(\mathbb{C}),$  it should state the total value of that of facilities) budget line. The value must be equal to the sum of the following two fields (Amount requested from EDP and Project Generation Solar pannels Value not covered by EDP) Promoter: Distribution (30kw) + 50000 32000 18000 A2E Solar and Electric In Funding Entity, please identify who will be cobatteries funding the budget line besides EDP Equipment Reference Specific equipment (IT, telecommunic ations and/or specific A2E Solar 8000 2000 10000 20 computers equipment Partner necessary for the development of the activity ) Other equipment (detail by N/A equipment type/designati on) The <u>Sub Total 1</u> row is automatically populated as the table is filled. Ensure that the values sum is accurate Sub Total 1 63000.0 41000.0 22000.0

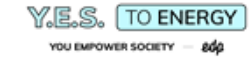

#### 2. Development Expenses (Services)

Not eligible for co-funding by EDP

| Budget Items                                                                                                    | Item<br>Description                                                                            | Total Cost (€) | Amount<br>requested<br>from EDP (€) | Value not<br>covered by<br>EDP (€) | Funding entity<br>of the amount<br>not covered<br>by EDP |
|----------------------------------------------------------------------------------------------------|------------------------------------------------------------------------------------------------|----------------|-------------------------------------|------------------------------------|----------------------------------------------------------|
| Human<br>Resources<br>(project<br>personnel<br>linked to the<br>project<br>promoter)                                                               | 50% Effort<br>Project<br>Manager, 10%<br>of Financial<br>Manager                               | 10000          | 3000                                | 7000                               | Project<br>Promoter                                      |
| *Travel,<br>accommodatio<br>n and<br>representation<br>expenses                                                                                    | 1 international<br>travel, 3<br>national<br>travels                                            | 5000           | 0                                   | 5000                               | Project<br>Promoter;<br>A2E Solar<br>Reference           |
| External<br>Services<br>(Service<br>acquisition,<br>including<br>experts,<br>consultants<br>and other<br>essential<br>services to the<br>project ) | N/A                                                                                            |                |                                     |                                    |                                                          |
| Training<br>expenses and<br>teaching<br>materials                                                                                                  | IT Workshops<br>and IT<br>manuals                                                              | 5000           | 4000                                | 1000                               | Project<br>Promoter;<br>A2E Solar<br>Reference           |
| Promotion of<br>the project<br>(community<br>engagement<br>activities,<br>communicatio<br>n,<br>dissemination)                                     | Inauguration<br>of the IT<br>Room;<br>Brochure on<br>the project;<br>small video<br>production | 2500           | 1500                                | 1000                               | Project<br>Promoter                                      |
| Monitoring<br>and<br>Evaluation                                                                                                    | M&E Activities                                                                                 | 1000           | 500                                 | 500                                | A2E Partner                                              |
| *Office Costs<br>(rent, current<br>consumables,<br>fuel and<br>communicatio<br>ns)                                                                 | 10% of Office<br>Costs                                                                         | 1000           | 0                                   | 1000                               | Project<br>Promoter                                      |
| Other<br>Expenses<br>(Identify and<br>detail by type<br>of expense in<br>the<br>description)                                                       | Seed Money<br>for<br>Maintenance<br>Fund                                                       | 2500           | 0                                   | 2500                               | International donors                                     |
| Sub Total 2                                                                                                    |                                                                                                | 27000.0        | 9000.0                              | 18000.0                            |                                                          |
| Total (1 + 2): €90                                                                                                    | 0.000                                                                                          |                |                                     |                                    |                                                          |
| Total Requested from EDP: €50000.0                                                                                                    |                                                                                                |                |                                     |                                    |                                                          |
| Percentage Requested from EDP: 55%                                                                                                    |                                                                                                |                |                                     |                                    |                                                          |

The first row and first column are already populated. Fill the information in the remaining fields

In <u>Item Description</u>, describe which services and/or activities to be considered in the respective budget item

In <u>Total Cost</u> (€), it should state the total value of that budget line. The value must be equal to the sum of the following two fields (<u>Amount requested from EDP</u> and <u>Value not covered by EDP</u>)

In <u>Funding Entity</u>, please identify who will be cofunding the budget line besides EDP

The two budget lines highlighted in orange, <u>Travel</u> and <u>Office Costs</u>, despite being accepted as project cost are not eligible for co-funding from EDP. The value of those costs should be 0 in <u>Amount requested from EDP</u>

The <u>Total (1+2) and Total Requested from EDP</u> rows are automatically populated as the table is filled. Ensure that the values sum is accurate

The <u>Percentage Requested from EDP</u> is automatically calculated, however the page must be saved to show the number

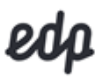

### F. Applicant Statement

This section refers to the Project Promoter declaration of conformity to EDP policies and Fund Regulation.

| Applicant Statement                                                                                                    |               |                                                                        |
|----------------------------------------------------------------------------------------------------|---------------|------------------------------------------------------------------------|
| Applicant Statement VDraft saved @<br>Applicant's Declaration Form of alignment with EDP's <u>Code of Ethics</u> and <u>Integrity Policy</u>                                                                     | Both do       | ocuments are available on the link, if clicked                         |
| Applicant Statement                                                                                                    |               |                                                                        |
| Name of the Applicant Entity                                                                                                    |               |                                                                        |
| A2E Trial & Co                                                                                                    |               |                                                                        |
| Address                                                                                                    |               |                                                                        |
| Address Line 1 Trial Street 23                                                                                                    |               |                                                                        |
| Address Line 2                                                                                                    |               |                                                                        |
| City Trial City                                                                                                    |               |                                                                        |
| State/Province                                                                                                    |               |                                                                        |
| ZIP/Postal Code                                                                                                    |               |                                                                        |
| Country Portugal V                                                                                                    |               |                                                                        |
| We know and accept EDP's Ethics Code and Integrity Policy                                                                                                    | Read a down b | ll questions carefully and select from the drop-<br>oxes "Yes" or "No" |
| We know EDP's sustainability goals and commitments and our proposal is aligned with                                                                                                    |               |                                                                        |
| them<br>Yes 🗸                                                                                                    |               |                                                                        |
| We read and understood the A2E Fund Regulations and authorize the collection and treatment of personal data                                                                                                    |               |                                                                        |
| We confirm that we do not have outstanding tax debts to the State or contributions in<br>arrears with the Social Security System                                                                                 |               |                                                                        |
| We confirm that we have not been convicted in the past two years on ethical, human rights or labor issues                                                                                                    |               |                                                                        |
| We confirm that our reputation is not under scrutiny<br>Yes 🗸                                                                                                    |               |                                                                        |
| We confirm that we do not have conflicts of interest with the EDP Group                                                                                                    |               |                                                                        |
| We confirm that we do not pursue any party, religious, sectarian or discriminatory<br>practices                                                                                                    |               |                                                                        |
| Yes 🗸                                                                                                    |               |                                                                        |
| Our financial status is appropriate for the requirements of the Proposal<br>Yes                                                                                                    |               |                                                                        |
| Our organization is in a position to correctly implement the Proposal Yes                                                                                                    |               |                                                                        |
| If our Proposal is approved:                                                                                                    |               |                                                                        |
| We commit to measuring and providing proof of implementation of the Proposal in<br>accordance with the EDP methodology<br>We understand that EDP's contributions depend on the fulfilment of the agreed<br>Goals |               |                                                                        |
| SAVE & CONTINUE EDITING MARK AS COMPLETE                                                                                                    |               |                                                                        |

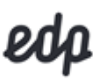

G. Annual Report (Financial and/or Activity)

In this section upload the 2 last activity report.

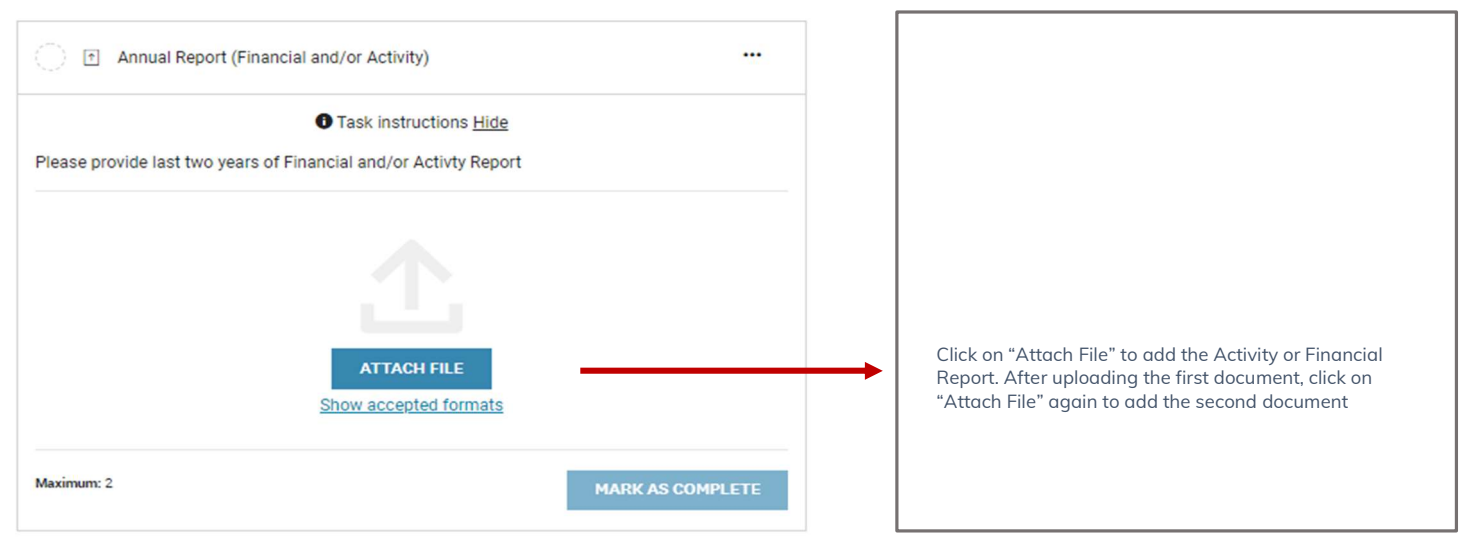

H. Partnership Agreements

This optional section refers to agreements between Project Partners.

| Partnership Agreements               |                                                                                        |
|--------------------------------------|----------------------------------------------------------------------------------------|
| ATTACH FILE<br>Show accepted formats | <br>If applicable, click on "Attach File" to add a Partnership<br>agreement/memorandum |
| MARK AS COMPLETE                     |                                                                                        |

I. Additional Supporting Documents

This optional section refers to all additional information relevant to the analysis of the project.

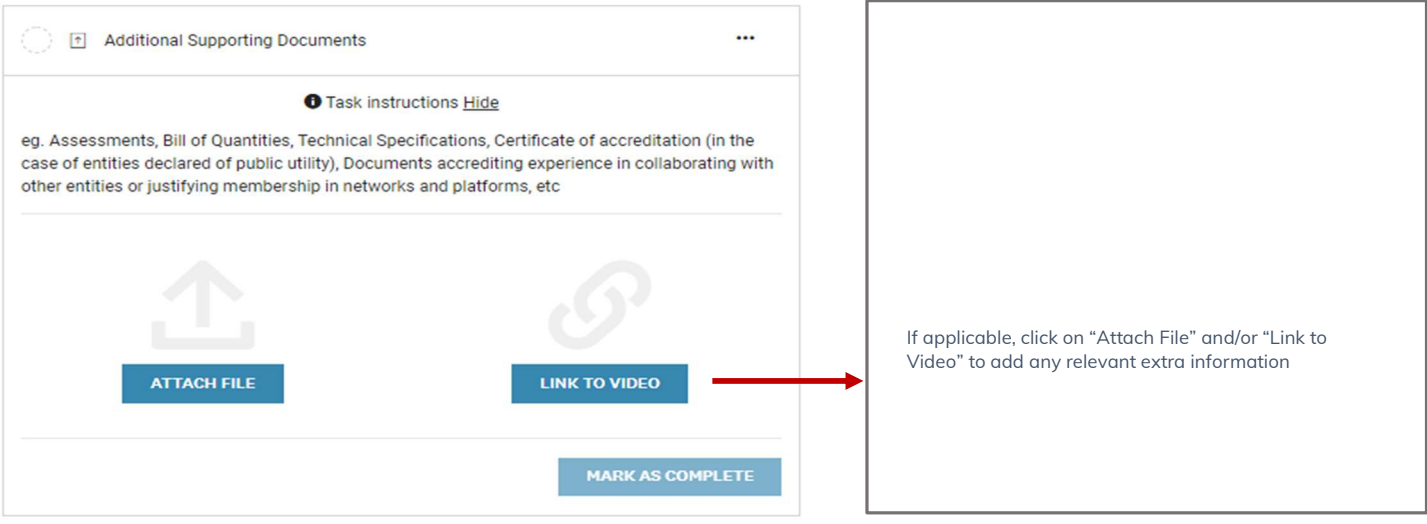

### 6. Submitting the Full Application

After completing the Application Form, you may "Review" it before clicking on "Submit". You may also Preview or Download the document by clicking on the 3 dots in the right corner.

| 7 of 7 required tasks complete Last edited: 22 Mar 2022 18:26 (WET) REVIEW SUBMIT | A2E CSR Fund - 4th Edition 2<br>Trial & Co.<br>ID: 0000000015<br>APPLICATION ACTIVITY |   |
|-----------------------------------------------------------------------------------|---------------------------------------------------------------------------------------|---|
| Deadline: 18 Jul 2022 23:59 (WEST)                                                | Your tasks                                                                            |   |
|                                                                                   | Completed on: 22 Mar 2022 16:32 (WET)                                                 | > |
|                                                                                   | Completed on: 22 Mar 2022 17:07 (WET)                                                 | > |
|                                                                                   | Completed on: 22 Mar 2022 17:44 (WET)                                                 | > |
|                                                                                   | Completed on: 22 Mar 2022 17:53 (WET)                                                 | > |
|                                                                                   | Completed on: 22 Mar 2022 18:03 (WET)                                                 | > |
|                                                                                   | Completed on: 22 Mar 2022 18:14 (WET)                                                 | > |
|                                                                                   | Annual Report (Financial and/or Activity)     Completed on: 22 Mar 2022 18:17 (WET)   | > |
|                                                                                   | Partnership Agreements (optional)<br>Completed on: 22 Mar 2022 18:20 (WET)            | > |
|                                                                                   | Additional Supporting Documents (optional)<br>Completed on: 22 Mar 2022 18:26 (WET)   | > |

After clicking on "Submit", a validation message will appear. Then, you will be redirected to a confirmation page and an email will be sent to the email used in the registration.

| ×<br>Submit application                                                                                                    |                                                                                        | EDP   A2E Applications                                                                                                    |
|----------------------------------------------------------------------------------------------------|----------------------------------------------------------------------------------------|----------------------------------------------------------------------------------------------------|
| Please confirm submission of your application.<br>If you wish to take a look at the application before submitting,<br>please <b>Review</b> it. | Thank you for submitting your application. Go to My Applications OR View more Programs | We would like to confirm that we received your application.<br>Thank you for submitting your project.<br>Best Regards,<br>A2E Team |
| CANCEL REVIEW SUBMIT                                                                                                    |                                                                                        |                                                                                                    |

The status of the Application will be changed to "Under Review". When the analysis review is finished, an email will be sent.